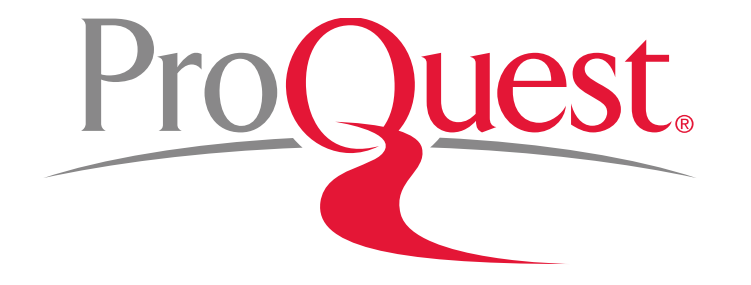

#### PQDT Global 이용매뉴얼 (ProQuest Dissertations & Theses Global)

ProQuest 한국지사 korea@asia.proquest.com

Mar 2020

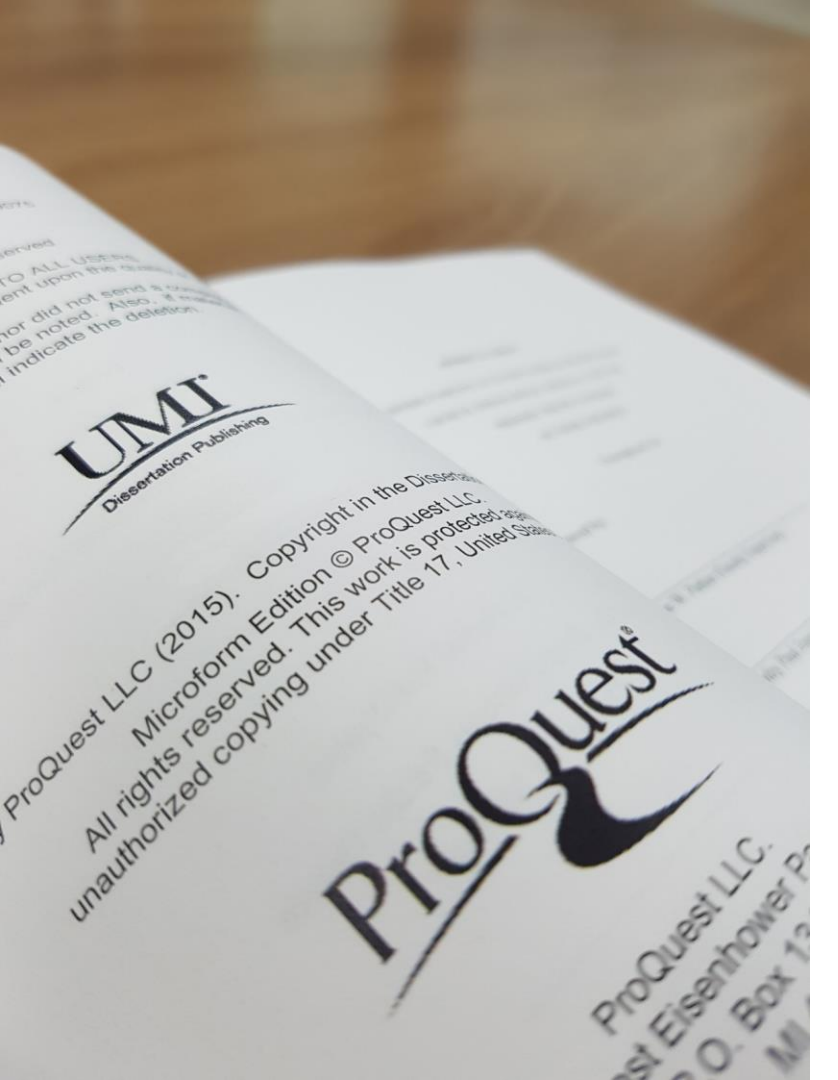

# PQDT Global 이란? Pro

- ProQuest 사는 미국 의회 도서관의 공식 지정 학위 논문 저장소(Repository)
- PQDT Global은 북미지역(미국, 캐나다) 대학의 석/박사 학위 논문 뿐
   아니라 일부 중국, 유럽지역의 학위 논문을 제공하는 데이터베이스
- 북미지역 석,박사 학위논문 250만여 건의 원문(PDF) 및 서지, 초록을
   포함하여 총 490만여 건의 학위논문을 제공하는 최대의 해외
   석/박사 학위논문 데이터베이스
- 미국 상위 대학 Harvard University, Yale University, University of Michigan, Stanford University, University of Chicago, Duke University, University of Pennsylvania, California Institute of Technology 외 주요 대학기관의 학위논문을 수집 및 제공
- 중국 교육 기관인 CALIS(China Academic Library Information System)를 통해 중국 유수의 대학에서 수여된 학위논문 42만 건의 학위논문의 서지정보를 제공

PQDT Global 제공 콘텐<sup>ProQuest</sup>

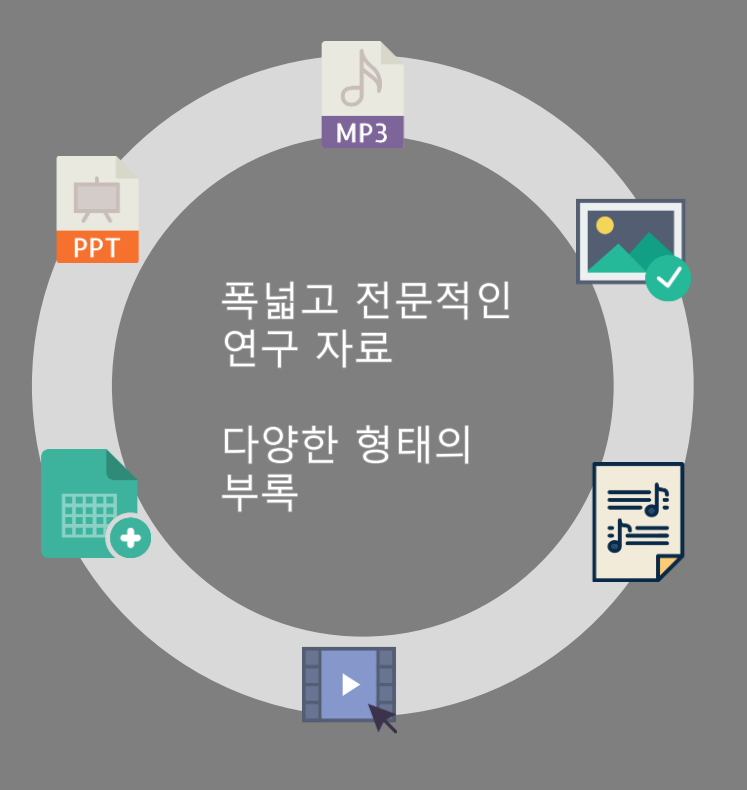

|      | PQDT Global                           |
|------|---------------------------------------|
| 레고어드 | 서지/초록 : 1637년 ~ Present               |
| 제공연도 | 원문(Full Text – PDF) : 1743년 ~ Present |
| 레고거스 | 서지/초록 : 490만 건                        |
| 제공친구 | 원 문: 약 250만 건 (석사: 57만 건, 박사: 200만 건) |
| 주제분야 | 전 주제 분야                               |

- 연간 20만 건의 학위논문 업데이트
- 다양한 첨부자료(Supplemental files: 동영상, 오디오, 데이터, 설문 등) 제공
- 전세계 100여 개 국가의 3,000여개 구독 기관에서 400만여 명의 연구자가 활용

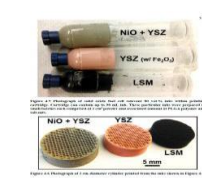

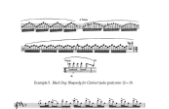

en 0. 0. 0. 0. 0. 0. 0. 0. 0. 0. 0. 0.

marchellelle to the look of the look of the look of the los

match hipping a proprio bed to be to the

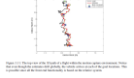

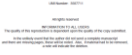

UMI DEUT

Standard Direct Conference on A spin-memory from white a standard age of a subdivision age of a standard of the off of the standard of the off of the standard of the off of the standard of the off of the standard of the off of the standard of the off of the standard of the off of the standard of the standard of the

ProQuest Minister State

## 학위 논문의 중요성 및 필요성

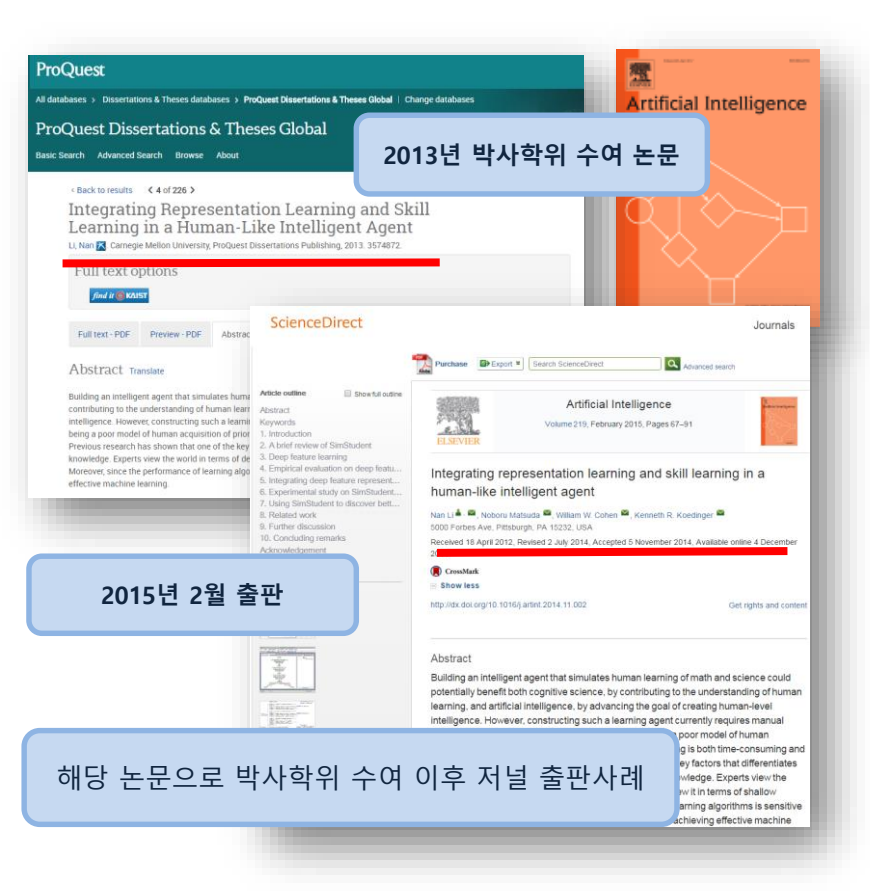

- 학위논문의 특성상 <u>기존의 연구에서 간과 되었거나, 새로운 논문 주제</u>에 대하여 심도 깊은 연구성과를 제공하여 <u>새로운 아이디어</u>와 <u>최신 연구에</u> 대한 통찰을 제공
- <u>기존 연구에 대한 폭넓은 조사</u>를 바탕으로 주제를 선정하고, 관련 문헌을 참고로 하는 결과물로서 이미 엄밀한 평가를 받은 <u>질적 가치가 높은 연구</u> 결과물
- 연구관심 분야에 대한 <u>이론적 접근</u>과 <u>방법적 접근</u> 모두 가능하게 하는 다
   양한 연구자료를 제공
- 학위논문은 모든 연구 분야에 있어 학술저널 연구논문(기사)들 보다 <u>포괄</u> <u>적인 연구주제</u>를 다루고 있으며, <u>특정 주제를 심도 있게</u>(Deep-Coverage) 제공 - 총 225 페이지의 학위논문 vs. 총 10-12페이지의 학술지 논문
- <u>최신의 이슈</u>가 되고 있는 기술, 이론 등에 대한 주제 선정이 각 분야 연구
   자들에게 보다 <u>폭 넓은 참고자료</u> 자원으로 이용

#### 학위 논문의 중요성 및 필요성 – 신뢰할 수 있는 연구모델 제공

#### **과학분야**(행동과학, 자연과학, 물리학):

- ✓ 각종 데이터 및 그래프, 표 형태의 실험데이터 및 현장조사, 통계결과
- ✓ 학술지 논문에서는 찾아보기 어려운 negative results가 포함된 자료

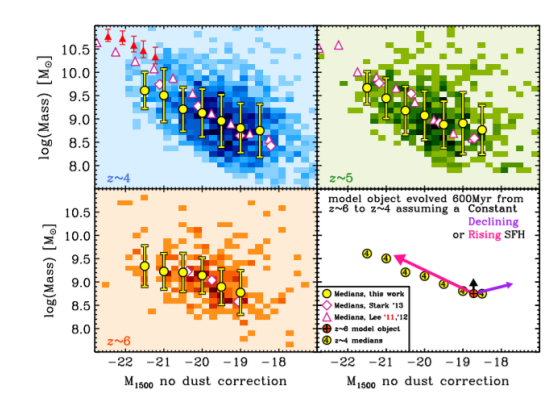

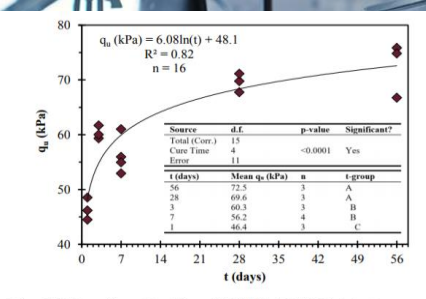

Figure 4.2 UC Strength vs. Cure Time (5% PLC at 135% Moisture)

Sample data from dissertations in PQDT Global

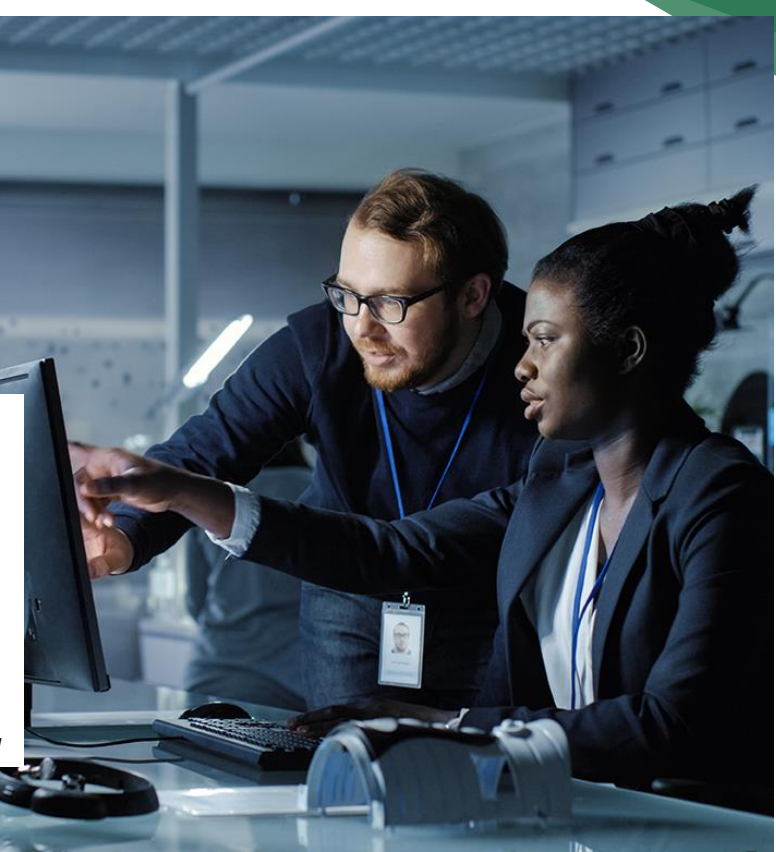

ProQuest.

### 학위 논문의 중요성 및 필요성 – 신뢰할 수 있는 연구모델 제공

예술, 비즈니스, 교육, 인문학, 사회과학 분야:

✓ 오디오, 비디오, 텍스트, 데이터 마이닝, 악보 및 기타 디지털 자료들

✓ 학술지에 게재되지 않은 초기 연구자료

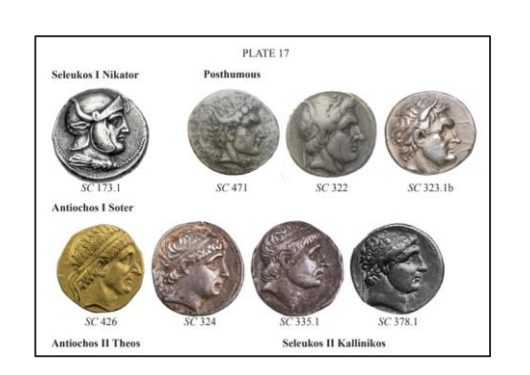

Sample content from Humanities dissertations in PQDT Global

| QQ YQ YQ Q            |                 |                           |
|-----------------------|-----------------|---------------------------|
| <u>NN</u> <u>YN</u> N | ZZ              |                           |
| <u>WW</u> W           | ZZ YQ           |                           |
| W 2                   | Z YZ YZ         |                           |
|                       |                 |                           |
| In the Viola co       | ncerto Xian Shi | , we can find "The Sum Is |
| 16 and 17.            |                 |                           |
|                       | สุราวางสาว.     |                           |
| R Pr-1                |                 | 3 111 4 11 6              |
| TA.                   | m               |                           |

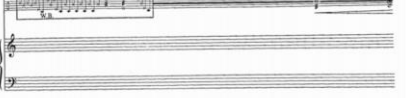

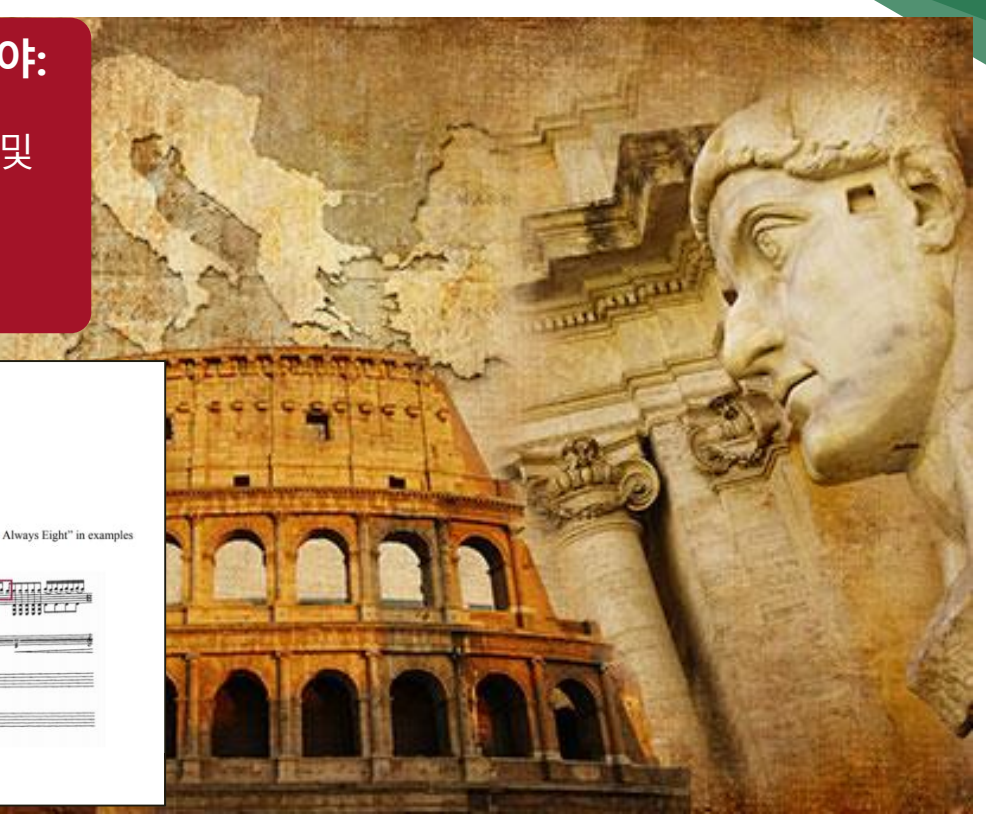

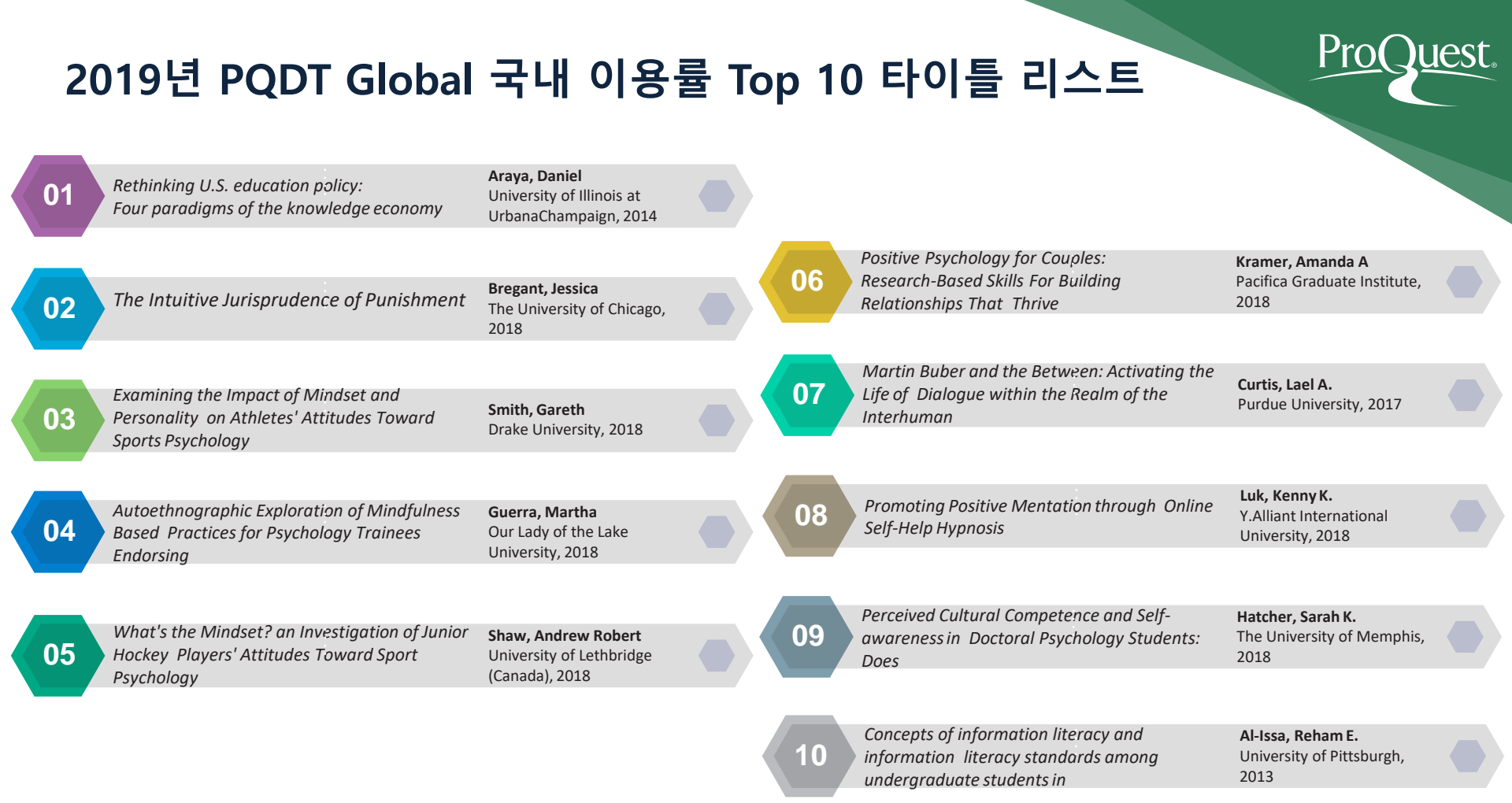

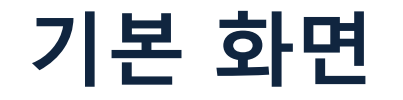

#### ProQuest

기본 검색

#### ProQuest Dissertations & Theses Global

🌐 찾아보기 🔤 정보 📗 데이터베이스 변경 🚺 1

검색어 입력...

고급 검색

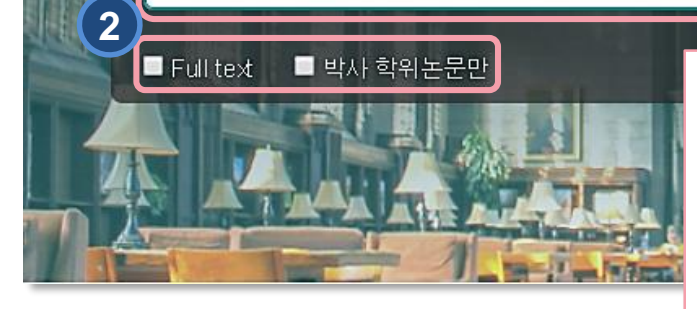

 검색 옵션: 다양한 검색 방법 및 원하는 데이터베이스 선택 가능
 기본 검색 창: 원하는 검색 키워드를 입력하여 빠르고 쉬운 검색

 전문(Full text): 원문을 제공하는 논문만 검색
 박사 학위논문만: 박사학위 논문으로 제한하여 논문 검색

 개인화 기능: 최근 검색 이력, 임시 저장 폴더, 인터페이스 언어설정, My Research(개인 계정을 이용한 개인화 기능) 활용

3

1

Q

Pro

?

uest.

### 데이터베이스 선택

1

| I | ProQuest                                                                                                    | 그도 주이 데이티베이스 리스트에서                               |
|---|----------------------------------------------------------------------------------------------------|--------------------------------------------------|
|   | 기본검색 고급검색 출판물 찾아보기 데이터베이스(217)                                                                                                    | ····································             |
|   | 팁: ✿ 데이터베이스 즐겨찾기 추가, 자주 이용하는 한 개 이상의 즐겨찾기 데이터베이스를 등록 하실 수 있습니다.                                                                                                    |                                                  |
|   | 추천 출판물을 검색  • Times test 검색할 데이터베이스를 선택한 후 선택한 데이터베이스 사용을 클릭하여 검색 양식으로 이동합니다.                                                                                                    |                                                  |
|   | 신역한데이                                                                                                    | 디메이스 사용                                          |
|   | 간단한 보기   상세 보기 이름별 보기                                                                                                    | 주제별 보기                                           |
|   | 데이터베이스 내용은 아래 설명에 언급된 사항을 제외하고 주로 영어로 표시됩니다.                                                                                                    |                                                  |
|   | ☑ 모두 선택                                                                                                    | 🖹 Full text 포함                                   |
|   | <ul> <li>✔ ABI/INFORM Archive (1905 - 1985)</li> <li>Business and Management - journal articles</li> <li>주제 분야: 비즈니스</li> <li>제목 목록 보기 [2]</li> </ul>                                                                                         | 1. 체크박스를 활용하여 검색하고자<br>하는 단일 또는 복수의 데이터베이스<br>선택 |
|   | ☑ ⊕ ABI/INFORM Collection (1971 - 현재) ③<br>Business, Management and Trade - scholarly and trade journal articles, dissertations, market reports, industry reports,<br>business cases and global and trade news<br>주제 분야: 비즈니스<br>제목 목록 보기 [2] | 2. "선택한 데이터베이스 사용" 버튼 클릭                         |
|   | ✓ Academ ic Video Online<br>Academic Video Online makes video material available with curricular relevance: documentaries, interviews, performances, news programs and newsreels, and more.<br>주제 분야: 지정되지 않음                                 |                                                  |

ProQuest.

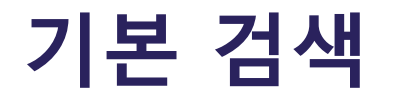

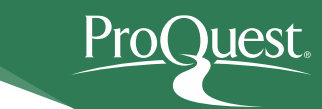

| ProQuest Dissertation                                                                                          | s & Theses Global                                                                                                    |                                                                                                    |
|----------------------------------------------------------------------------------------------------|----------------------------------------------------------------------------------------------------|----------------------------------------------------------------------------------------------------|
| 기본 검색 고급 검색 찾아보기 정보                                                                                            | │ 데이터베이스 변경                                                                                                    |                                                                                                    |
| 검색어 입력<br>Full text ● 박사 학위논문만<br>ProQuest Dissertations & Theses Glod<br>dissertations and theses from around | ProQuest 연산자를 이용하여 보다 쉬운 검색 결과식 이용 가능<br><b>1.</b> AND/OR/NOT 검색 – 검색 키워드 사이에 AND/OR/NOT 입력<br>예) food AND nutrition $\rightarrow$ 두 검색 키워드가 모두 포함된 문서 검색<br>예) food OR nutrition $\rightarrow$ 두 검색 키워드 중 하나 이상 포함된 문서 검색<br>예) food NOT nutrition $\rightarrow$ food는 포함되나 nutrition은 제외된 문서<br>검색<br><b>2.</b> 구문 검색 - 정확한 구문 검색을 위해 " " 이용<br>예) "healthy eating" $\rightarrow$ 하나의 구문으로 검색<br><b>3.</b> 와일드카드 문자(?), 절삭 문자(*) 검색- 검색 키워드의 시작이나 중간,<br>끝에 사용<br>예) effect* $\rightarrow$ effects, effective, effected, effecting, effectively 등<br>키워드의 변형을 모두 검색<br>예) Sm?th $\rightarrow$ Smith or Smyth 단일 문자를 대신하여 사용됨 | Q<br>(검색 팁)<br>(김색 팁)<br>(김석 팁)<br>(김석 팁)<br>(김석 팁)<br>(김석 팁)<br>(김석 팁)<br>(김석 팁)<br>(김석 팁)<br>(김석 팁)<br>(김석 팁)<br>(김석 팁)<br>(김석 팁)<br>(김석 팁)<br>(김석 팁)<br>(김석 팁)<br>(김석 팁)<br>(김석 팁)<br>(김석 팁)<br>(김석 팁)<br>(김석 팁)<br>(김석 팁)<br>(김석 팁)<br>(김석 팁)<br>(김석 팁)<br>(김석 팁)<br>(김석 팁)<br>(김석 팁)<br>(김석 팁)<br>(김석 팀)<br>(김석 팀)<br>(김숙 김)<br>(김숙 김)<br>((王)<br>(王)<br>(王)<br>(王)<br>(王)<br>(王)<br>(王)<br>(王)<br>(王)<br>( |

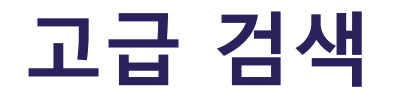

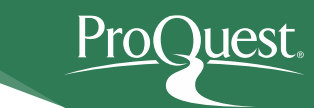

#### ProQuest Dissertations & Theses Global

기본 검색 고급 검색 찾아보기 정보 🗍 데이터베이스 변경

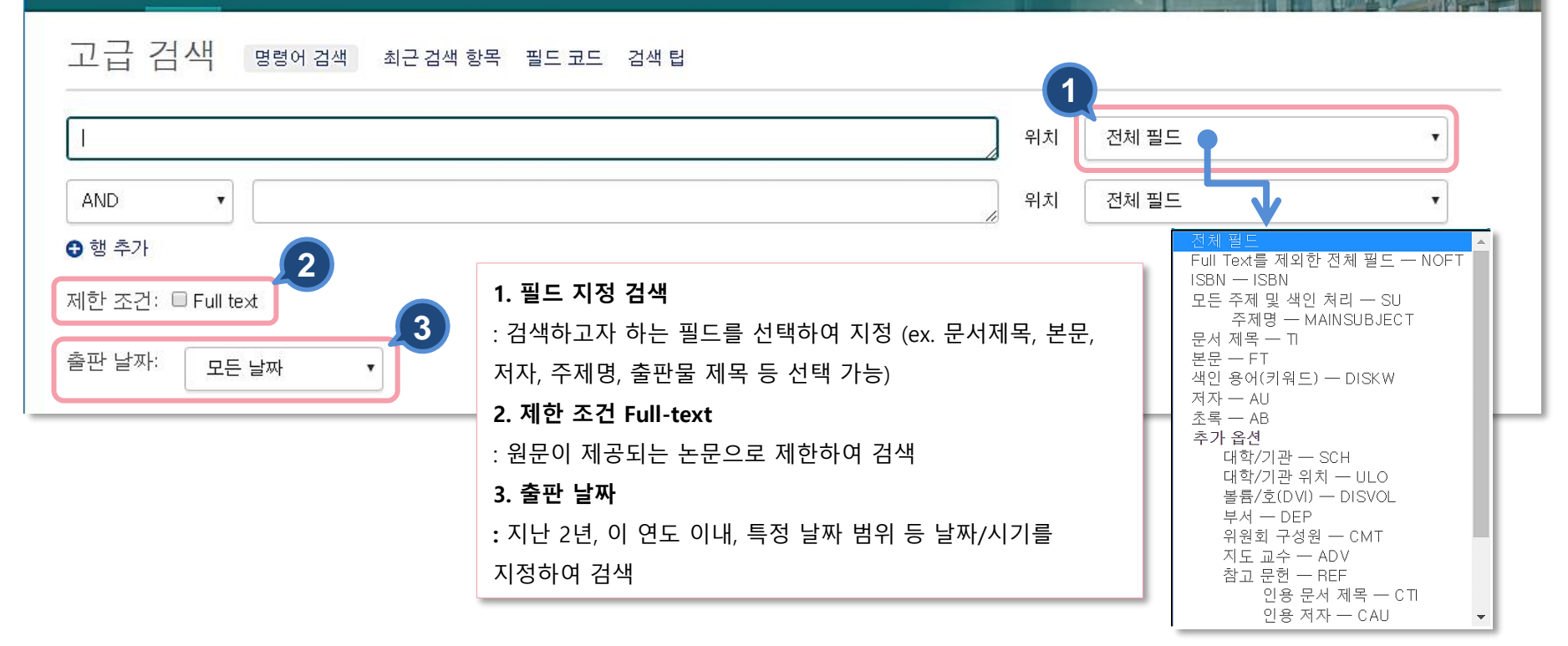

#### ProOuest 추가 검색 옵션 – 제한 검색 대학/기관 찾기 이름 입력 포함 다음으로 시작 저자: 저자 찾기 모두 0-9 A-C D-F G-I J-L M-O P-R S-U V-Z 용어를 다음과 함께 조합: OR 지도 교수: 지도 교수 찾기 ◀ 이전 100 다음 100 ▶ 대학/기관 개수\* 대학/기관: 대학/기관 찾기 86 A.T. Still University of Health Sciences 81 Aarhus Universitet (Denmark) 주제명(모두): 주제 찾기 721 Aberystwyth University (United Kingdom) 🔲 Abilene Christian University 색인 용어(키워드): 색인 용어(키워드) 찾기 Abo Akademi (Finland) ▲ 이전 100 다음 100 ▶ \* 표시된 개수가 실제 결과와 다를 수 있습니다. 검색이 실행되면 중복된 결과와 구두점 변수가 무시됩니 다 3 닫기 검색에 추가 원고 유형: ^ 언어: ^ 🔲 모두 선택 🔲 모두 선택 PQDT Global의 특징에 맞춘 제한 옵션 기능 ..... 🔲 석사 학위논문 □ 갈리시아어 1. **학위논문 전문 데이터베이스**인 PQDT Global 특징에 □ 박사 학위논문 🔲 고대 영어 맞추어 지도교수, 대학/기관명 등으로 검색 가능 🔲 구 오크어 2. 찾기(Look-up)링크: 원하는 링크를 선택하여 키워드를 □ 그리스어 🔲 남아공 공용어 포함된 용어를 검색하거나, 알파벳 순으로 조회 또는 □ 네덜란드어 목록에서 선택 가능 □ 노르웨이어 ۳ 3. 원고 유형 및 언어: 석사 또는 박사 학위논문으로 논문 유형을 제한하거나, 논문의 출판 언어를 선택

# 찾아보기 – 주제별 / 지역별

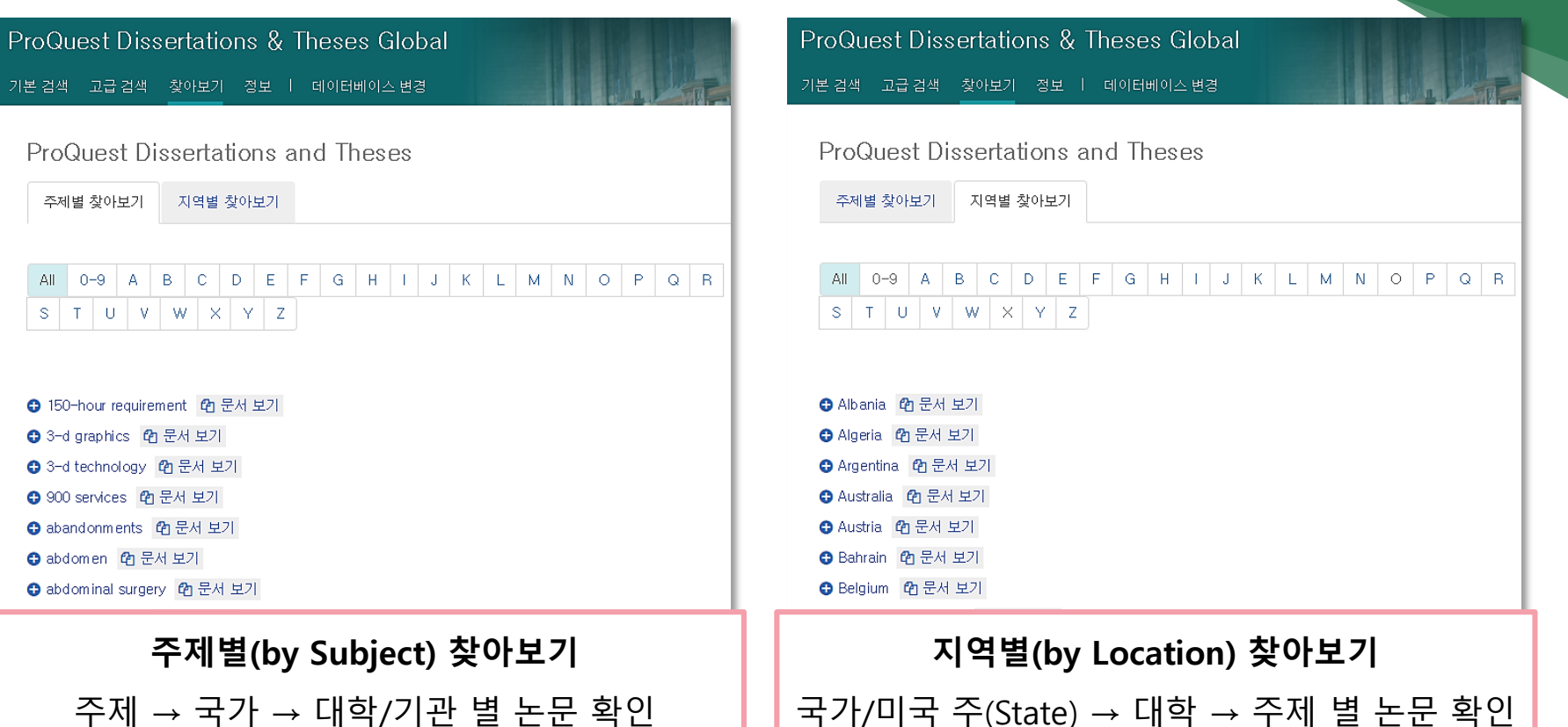

uest.

## 검색 페이지 활용 I

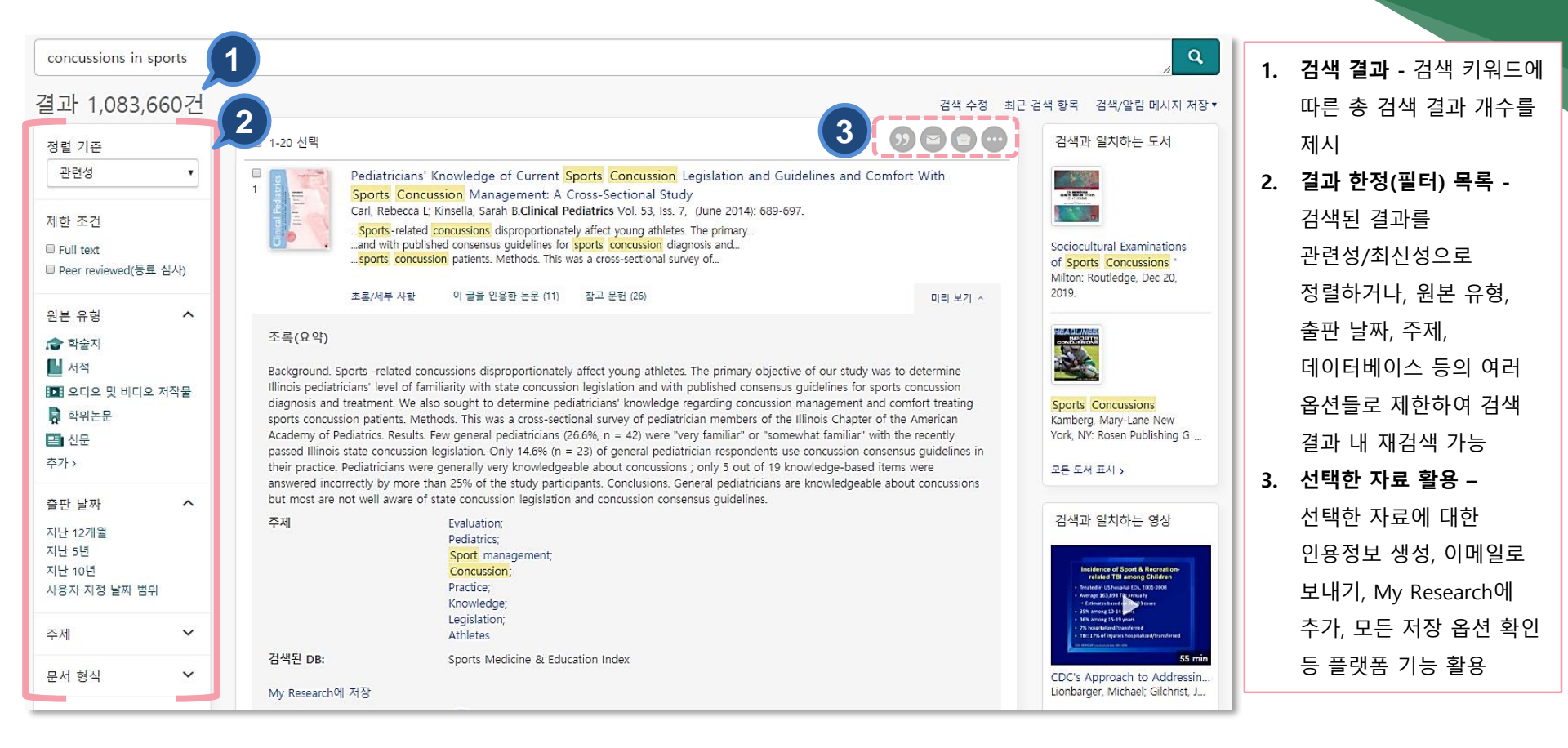

ProQuest

# 검색 페이지 활용 표 – 결과 한정

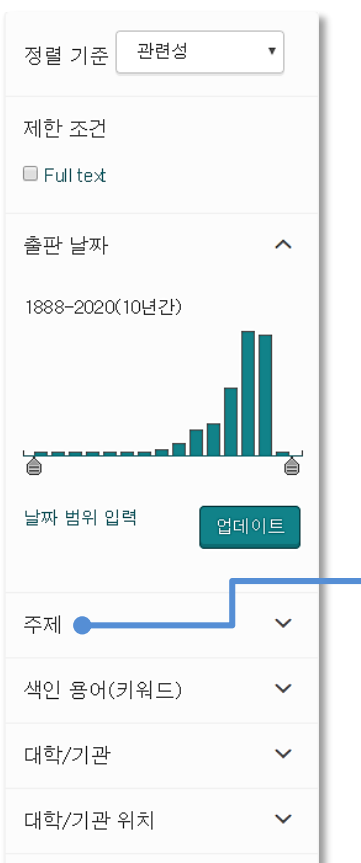

 $\mathbf{v}$ 

언어

|   | 주제                       |
|---|--------------------------|
|   | sociology (30,878)       |
|   | womens studies (26, 966) |
|   | public health (22,949)   |
|   | psychotherapy (21,741)   |
|   | american history (19,251 |
| í | ネフレン                     |

٠

٠

٠

٠

٠

٠

| 세안 오신(Full Text): 원군이 제공되는 논문한 검색              |
|------------------------------------------------|
| <b>출판 날짜:</b> 바(bar)를 이동하여 출판 년도를 제한 후 업데이트 클릭 |
| <b>주제:</b> 주제 별로 논문 검색 및 확인                    |

- **색인 용어(키워드):** 논문의 Index Term(keyword) 별로 검색 및 확인
- **대학/기관:** 대학 또는 기관 별 논문 검색 및 확인

V

대학/기관 위치: 국가 또는 미국-주(state) 별 논문 검색 및 확인 언어: 출판 언어 별 논문 검색 및 확인

| 주제 |    |                          |         |
|----|----|--------------------------|---------|
| 포함 | 제외 | 주제                       | 개수 ▼    |
|    |    | sociology                | 30, 878 |
|    |    | womens studies           | 26,966  |
|    |    | public health            | 22, 949 |
|    |    | p sychotherap y          | 21,741  |
|    |    | american history         | 19, 251 |
|    |    | political science        | 18,669  |
|    |    | social psychology        | 18,057  |
|    |    | cultural anthropology    | 17, 461 |
|    |    | developmental psychology | 17, 329 |

각 결과한정 옵션의 "추가" 클릭 시,

Pro

uest.

- 검색어와 관련성이 높은 주제어 확인 가능
- 해당 주제에 대한 논문 개수가
   많은 순서대로 list-up

### 검색결과 페이지 활용 🎞

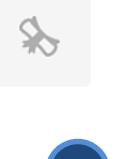

The timely use of prenatal care and its effects on birth outcomes in black women of Iow socioeconomic status in the South

Daniels, Pamela Vannett, Georgia State University, ProQuest Dissertations Publishing, 2011, 3514809.

- ...prenatal care utilization and compliances and its effects on preterm birth and ...
- ....Preterm births, Low birth weight, Black, Women, South, Low socioeconomic status ...
- ... care. Prenatal care compliance is influenced by church social support and low...

초록/세부 사항 미리 보기 - PDF (995 KB) Full text(PDF) (3 MB) 🃜 문서 주문 이 글을 인용한 논문 (2) 참고 문헌 (142)

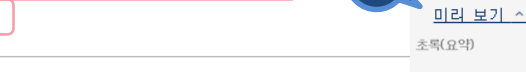

Neighborhood level disadvantage, race/ethnicity and infant mortality in Was

University of Maryland, College Park, ProQuest Dissertations Publishing, 2010. 34263; complance leads to adverse bitm outcomes. A secondary data analysis was conducted using bitmary logistic

...of low disadvantage? (c) Does the effect of race/ethnicity on infant mortality... ...low disadvantage? (d) Does having an infant born preterm or low birth weight...

초록/세부 사항 미리 보기 - PDF (308 KB) Full text(PDF) (1 MB) 🍗 문서 주문 참고 문헌 (45

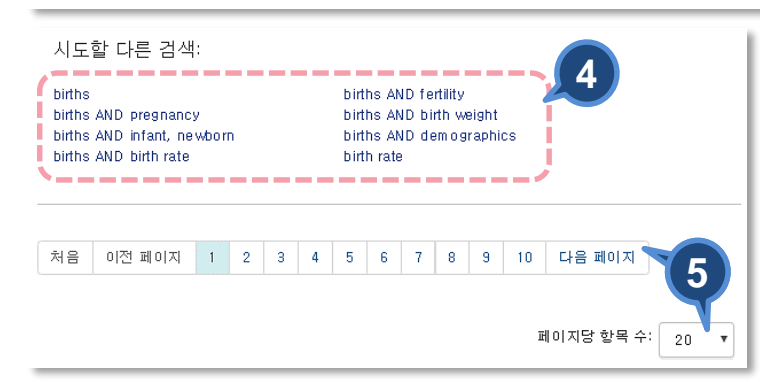

# **1. 자료 유형 및 원문 보기** : 초록/세부사항, Full-text(PDF)로 원문 제공 등 자료 유형 확인 **2. 참고문헌 리스트 및 피인용 문헌 리스트** : 해당 논문의 참고문헌 리스트와 피인용 건 수 확인 **3. 미리보기** : 해당 자료의 미리보기를 통해 초록/세부사항, 주제어, 검색된

Despite substantial evidence linking improved pregnancy outcomes with receipt of prenatal care and recent improvements in prenatal care utilization, specific subopoulations continue to receive late prenatal care and experience adverse bitth outcomes. This study examines prenatal care utilization, prenatal care compliance, enand adverse bitth outcomes. This study examines prenatal care utilization, prenatal care of late prenatal care utilization and compliance than any other racial group. This late prenatal care utilization and compliance leads to adverse bitth outcomes. A secondary data analysis was conducted using binarylogistic regression and OLS regression to examine agency factors, structural factor, and risk health behavior in predicting timing of prenatal care utilization and compliance. In addition, this study also examines timing of prenatal care utilization and compliance. In addition, this study also examines timing of prenatal care utilization and compliance. In addition, this study also examines timing of prenatal care utilization and compliance. In addition, this study also examines timing of prenatal care. Prenatal care utilization and compliance is apport and low bitth weight is influenced by private insurance. The results of this study show that although much is known in comparing different racial groups, more investigation is needed to exploine why black women still experience less ...

DB 등을 확인

| African American Studies: |
|---------------------------|
| Black studies:            |
| Medicine:                 |
| Public policy             |

ProQuest Dissertations & Theses Global

#### 4. 시도할 다른 검색

즈페

검색된 DB:

: 검색 결과 하단에 검색 키워드와 함께 살펴볼 수 있는 관련 및 추천 검색 키워드 제시

#### 5. 페이지 이동

: 검색 결과 페이지 이동 및 페이지당 제시되는 항목 수 조정 가능

### 본문 페이지 활용 I

A qualitative review of sports concussion education: prime time for evidence-based knowledge translation

Mrazik, Martin; Dennison, Christopher R: Brooks, Brian L; Yeates, Keith Owen; Babul, Shelina; 외, British Journal of Sports Medicine; London Vol. 49, Iss. 24, (Dec 2015): 1548. DOI:10.1136/bjsports-2015-094848

참고 문헌 92

| Full text             | Full text(PDF)          | 초록/세부 사항 |
|-----------------------|-------------------------|----------|
| 다른 데이티                | 터베이스의 중복 항 <sup>4</sup> | 목 표시     |
| 초록<br><sup>번역</sup> ∽ |                         |          |
|                       |                         |          |

#### Background

Educating athletes, coaches, parents and healthcare providers about concussion management is a public health priority. There is an abundance of information on sports concussions supported by position statements from governing sport and medical organisations. Yet surveys of athletes, parents, coaches and healthcare providers continue to identify multiple barriers to the successful management of sports concussion. To date, efforts to provide education using empirically sound methodologies are lacking.

#### Purpose

추가∨

세부 사항

|                                                                     | ProQues             |
|---------------------------------------------------------------------|---------------------|
| 2                                                                   |                     |
|                                                                     | 1. PDF 다운로드         |
| PDF 다운 인용 전자 메 인쇄 All<br>로드 일 Options                               | : 가능 시 PDF 형식으로 원문  |
|                                                                     | 다운로드 가능             |
|                                                                     | 2. ProQuest 플랫폼 기능  |
|                                                                     | : 해당 자료에 대한 인용정보    |
| ProQuest 24.                                                        | 생성, 이메일로 보내기, My    |
| 이 글을 인용한 논문 (13)                                                    | Research에 추가, 모든 저장 |
| 공통된 참고 문헌을 가진 다른 문서<br>(2352)                                       | 옵션 확인 등 플랫폼 기능 활용   |
|                                                                     | 3. 피인용 논문 및 공통      |
| 관련 항목 ^                                                             | 참고문헌 자료             |
| Concussions Among United                                            | : 해당 논문의 피인용 논문과    |
| States High School and Collegiate<br>Athletes                       | 공통된 참고문헌을 가진 다른     |
| Gessel, L M; Fields, S K; Collins, CL;<br>Dick, R W; Comstock, R D. | 자료 리스트 제공           |
| Journal of Athletic<br>Training Vol. 42, Iss. 4, (Dec 2007):        | 4. 관련항목             |
| The Effect of an Online                                             | : 선택한 논문과 유사한 자료    |
| Concussion Education Program<br>on Knowledge Retention for High     | 보기                  |
|                                                                     |                     |

PDF

est

### 본문 페이지 활용 표

#### < 결과로 돌아가기 < 55/574,647 >

The timely use of prenatal care and its effects on birth outcomes in black women of low socioeconomic status in the South Daniels, Pam ela Vannett. Georgia State University, ProQuest Dissertations Publishing, 2011. 3514809.

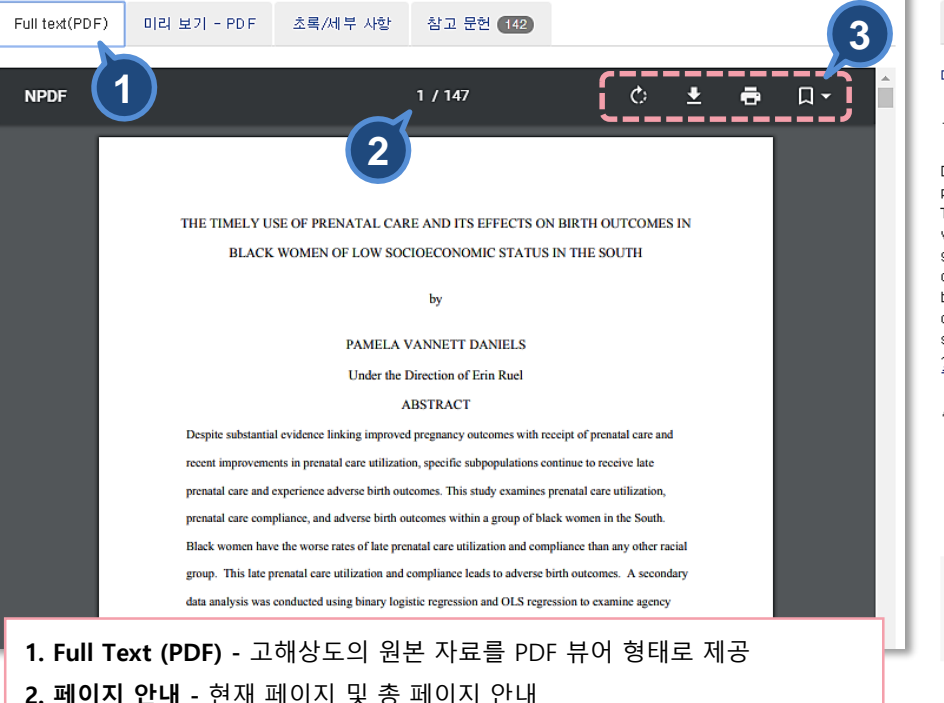

3. 페이지 활용 - 페이지 회전, 다운로드, 인쇄하기 버튼 제공

#### < 결과로 돌아가기 < 55/574,647 >

The timely use of prenatal care and its effects on birth outcomes in black women of low socioeconomic status in the South Daniels, Pam ela Vannett. Georgia State University, ProQuest Dissertations Publishing, 2011. 351 4809.

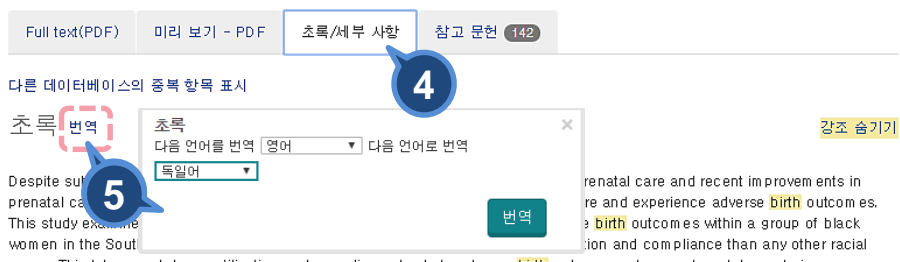

group. This late prenatal care utilization and com pliance leads to adverse birth outcomes. A secondary data analysis was conducted using binary logistic regression and OLS regression to exam ine agency factors, structural factor, and risk health behavior in predicting timing of prenatal care utilization and com pliance. In addition, this study also examines timing of prenatal care utilization and com pliances and its effects on pretern birth and low birth weight. The results show that household fam ily structure and knowledge/attitude significantly influences timing of prenatal care. Prenatal care compliance is influenced by about a care utilization and compliance and birth under the structure and knowledge/attitude significantly influences timing of prenatal care. Prenatal care the study about the talthough the up that all be about a structure and knowledge/attitude significantly influences the private increases. The results of the study deputted allbough to up the structure and knowledge.

#### 세부 사항

분류

주제 African American Studies: Black studies Medicine: Public policy

0296: African American Studies 0325: Black studies

| 4. | <b>초록/세부 사항 -</b> 논문에 대한 세부사항(주제, 지도 교수, 학위 등) 확인              |
|----|----------------------------------------------------------------|
| 5. | <b>번역 -</b> 초록 번역 기능 ( <b>※ 번역기능은 <u>웹에서 이용 가능</u>;</b> 자료에 따라 |
| 번  | 역기능 서비스가 제공되지 않을 수 있음.                                         |

# 본문 페이지 활용 표

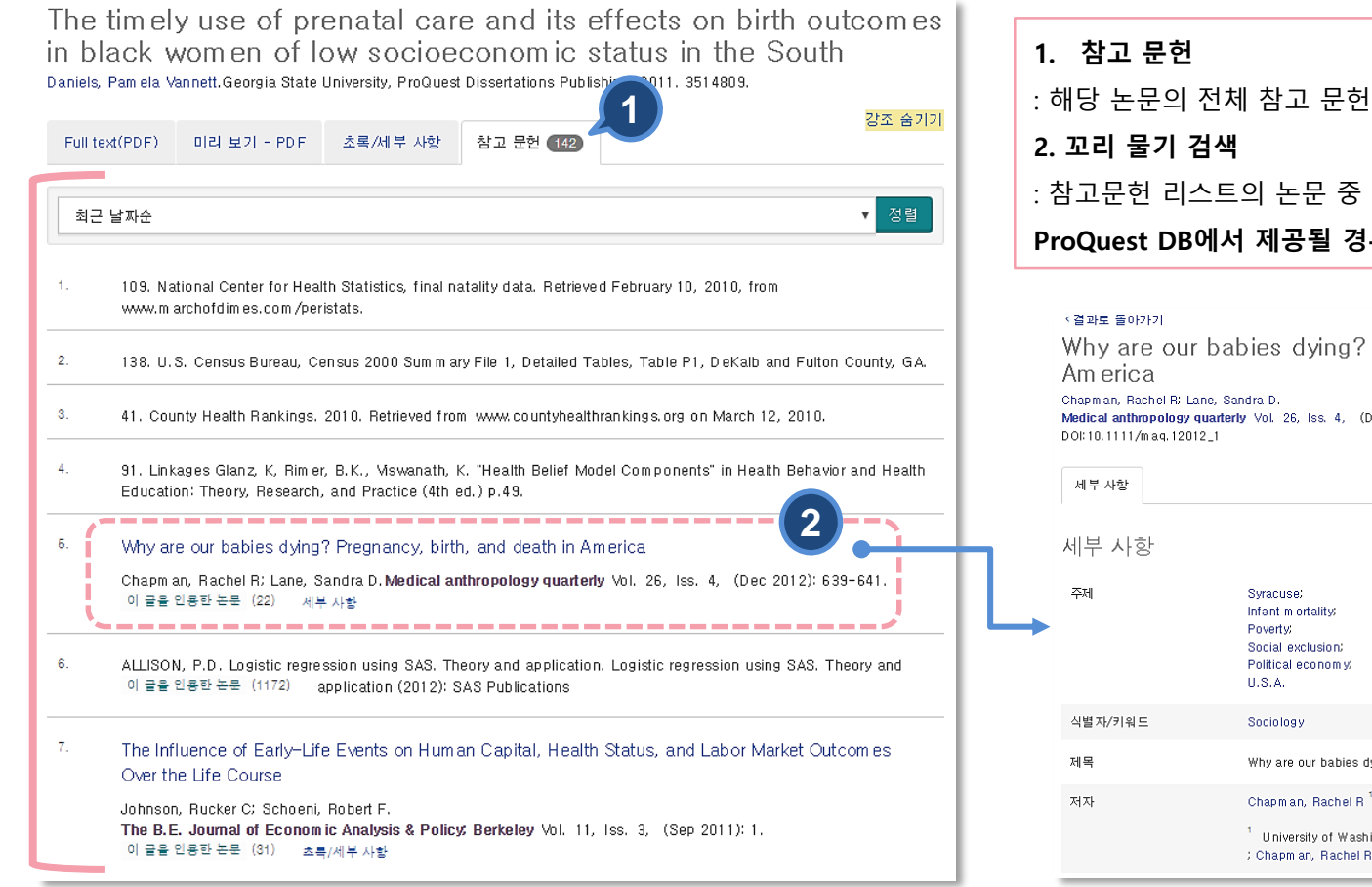

| 1. 참고 문헌                                  |
|-------------------------------------------|
| : 해당 논문의 전체 참고 문헌 리스트가 웹페이지로 제공           |
| 2. 꼬리 물기 검색                               |
| : 참고문헌 리스트의 논문 중 <b>본문 및 초록이 구독 중인 다른</b> |
| ProQuest DB에서 제공될 경우 링크로 연결               |

Why are our babies dying? Pregnancy, birth, and death in

Medical anthropology guarterly Vol. 26, Iss. 4. (Dec 2012): 639-641.

| 세부 사항   |                                                                                                    |
|---------|----------------------------------------------------------------------------------------------------|
| 세부 사항   |                                                                                                    |
| 주제<br>• | Syracuse:<br>Infant mortality:<br>Poverty:<br>Social exclusion:<br>Political econom y:<br>U.S.A.                |
| 식별자/키워드 | Sociology                                                                                                    |
| 제목      | Why are our babies dying? Pregnancy, birth, and death in America                                                |
| 저자      | Chapman, Rachel R <sup>1</sup> ; Lane, Sandra D<br><sup>1</sup> University of Washington<br>; Chapman, Rachel R |

# 논문 주문하기 I

#### Sign In

An ordering account is required for purchasing dissertations.

If you are purchasing your own dissertation, please contact Author School Relations to receive author pricing, by phoning 1-800-521-0600 ext. 77020 or emailing disspub@proquest.com. (Outside the U.S. and Canada, see Support Directory.)

If you are making a purchase on behalf of or directly from a US Federal Government institution please contact us by phone at 1-800-521-3042 o info@proquest.com.

| Username:                                                                             | Don't have an ordering a 2 ret?             | Contact information |
|---------------------------------------------------------------------------------------|---------------------------------------------|---------------------|
| Password:                                                                             | Create account                              | Midd                |
| Forgot your username or pact your?<br>Sign in                                         |                                             | * Cont              |
| Pricing information View pricing information and find out about discounts for librari | ies, dissertation authors, and bulk orders. |                     |
|                                                                                       |                                             | * A                 |
| <b>1. 계정으로 로그인</b> - 계정생성 후                                                           | 원하는 자료 유형( PDF, Hardcover, So               | ftcover,            |
| Unbound, Microfilm & Microfiche                                                       | e) 으로 논문 구매 가능                              |                     |
| <b>2. 계정 생성</b> - Create Personal A                                                   | ccount 를 클릭                                 |                     |
| ▪ 계정 생성에 필요한 정                                                                        | 보(이름, 이메일, 모바일 번호 등)를 넣은                    | 은 후 계정 생성           |
| 3. 가격 정보 안내페이지에서 자료                                                                   | 로 유형별 가격 확인                                 |                     |

#### New Personal Account

create an Organizational Purchaser Account.

| * First name:            | Suhyun                                                                                                    |  |
|--------------------------|----------------------------------------------------------------------------------------------------|--|
| Middle name (optional):  |                                                                                                    |  |
| * Last name:             | Chung                                                                                                    |  |
| * Email address:         | suhyun.chung@proquest.com                                                                                      |  |
| * Confirm email address: | suhyun.chung@proquest.com                                                                                      |  |
| * Phone number.          | 82 7335119 Ext.                                                                                                |  |
| * Username:              | SueChung                                                                                                    |  |
|                          | Username must be at least 5 characters.                                                                        |  |
| * Password:              |                                                                                                    |  |
|                          | Password must be at least 8 characters long, contain numbers and letters,<br>and have no repeating characters. |  |
| * Confirm password:      |                                                                                                    |  |
|                          | Please note your username and password in a secure place.                                                      |  |
| * Academic affiliation:  | Non-Academic 👻                                                                                                 |  |
|                          | I'm not a robot                                                                                                |  |
|                          |                                                                                                    |  |

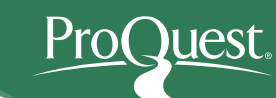

### 논문 주문하기 표

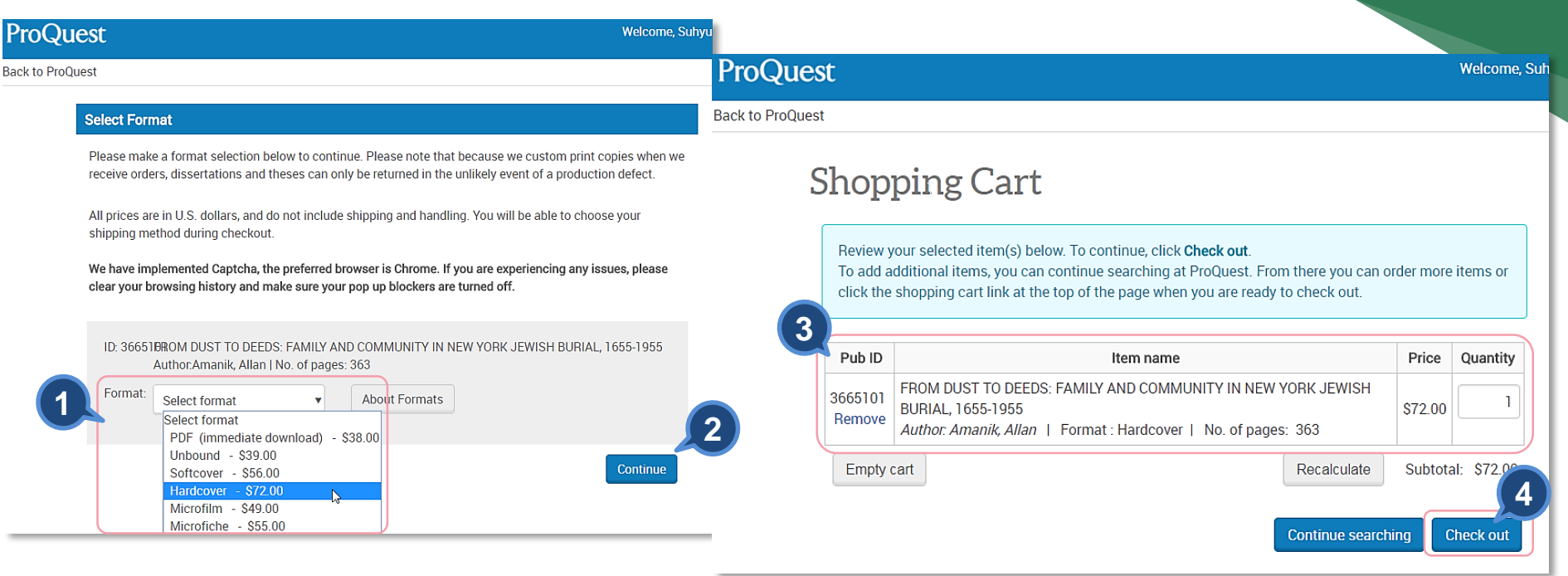

- 1. 계정 로그인 후 선택한 논문의 자료 유형(PDF, Hardcover, Softcover, Unbound, Microfilm & Microfiche) 선택
- 2. "Continue" 클릭
- 3. 선택한 논문 및 자료 유형 확인
- 4. "Check out" 클릭 및 배송지와 결재 정보 입력 후 주문 완료

### My Research – 개인 계정

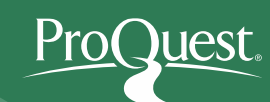

| ProQuest                                     | 1 🤊 🗕 🛓                                              | 3                                   |                                       |  |  |  |  |
|----------------------------------------------|------------------------------------------------------|-------------------------------------|---------------------------------------|--|--|--|--|
| 검색 고급 검색 출판물 찾아보기 데이터베이스(175)                |                                                      |                                     | 5                                     |  |  |  |  |
| 로 그 이 외제                                     | My Researc                                           | My Research 계정 생성 🛹 🛛 👋             |                                       |  |  |  |  |
|                                              |                                                      | 필수*                                 |                                       |  |  |  |  |
| My Research 시작                               |                                                      | 사용자 이름 *                            | SummerJung                            |  |  |  |  |
|                                              |                                                      |                                     | 계정에 로그만하는 데 사용됩니다.                    |  |  |  |  |
| 기존 사용자 - 로그인 4                               | My Research를 처음 사용하십니까?                              | 비밀 번호 •                             |                                       |  |  |  |  |
|                                              | My Research 계정을 생성하여 ProQuest의 다양한 개인화 기능들을 이용하실 수   | <br>પ્ર                             | 문자와 숫자를 8자 이상으로 조합하여 사용하십시오.          |  |  |  |  |
| 사용사 이<br>름:                                  | 다.                                                   |                                     |                                       |  |  |  |  |
|                                              | ProQuest 사용자는 My Research 무료 계정을 쉽게 생성하실 수 있습니다. 자세히 | , 비밀 번호 나시<br>입력 ★                  | ••••••                                |  |  |  |  |
| 비열 민호:                                       |                                                      | 이름                                  | Summer                                |  |  |  |  |
| 비밀 번호 찾기                                     | ↓ My Research 계성 생성                                  |                                     | 로그인 시 화면에 표시됩니다.                      |  |  |  |  |
|                                              |                                                      |                                     |                                       |  |  |  |  |
|                                              |                                                      | 3                                   | Jung<br>계절에서 부대 적자 메일에 표시됩니다.         |  |  |  |  |
|                                              |                                                      |                                     |                                       |  |  |  |  |
| <b>1. 검색 히스토리:</b> 검색 히스토리 저장                |                                                      | 전자 메일 주소 *                          | email@proquest.com                    |  |  |  |  |
| 2 서택하 건생격과 화인(히워 가인 북픽요)· 저장정                | 하 검색 격과 자료 화인                                        |                                     | 계정 확인, 잊어버린 비밀 번호 힌트 및 알림 메시지에 사용됩니다. |  |  |  |  |
|                                              | ☑ 본인은 ProQuest 개인 정보 취급 방침에 동의하며 이용 약관을 수락합니다. ㅎ     |                                     |                                       |  |  |  |  |
| 3. My Research 로그인                           | 🗋 새 My Research 기                                    | 예정을 RefWorks 계정에 연결하려 합니다. 자세히 알아보기 |                                       |  |  |  |  |
| 4. My Search 로그인: 계정이 있는 경우 ID와 비밀           | 번호로 로그인                                              |                                     |                                       |  |  |  |  |
| F My Pocoarch 게저 새서. My Pocoarch 게저 새        | 서 아내 (게저 새서 ㅎ 즈시 이용 가느)                              |                                     | 취소 계정 생성                              |  |  |  |  |
| 5. IVIN Research 71 8 8 8 Wy Research 71 8 8 |                                                      |                                     |                                       |  |  |  |  |

2

### My Research 이용하기

| 문서 (22)        | 검색                                                                                                    | 항목 (0) 알림 대                                                          | 베시지 (0)                                                                            | RSS 피드 (0)                                                  | 위젯                               | 계정                                |                                 |                |                  | 1                     |                                                                                                    | 1. My                 | Res       | earch                        | 개인 계            | 정 활용                          | 3                           |               |                   |
|----------------|----------------------------------------------------------------------------------------------------|----------------------------------------------------------------------|------------------------------------------------------------------------------------|-------------------------------------------------------------|----------------------------------|-----------------------------------|---------------------------------|----------------|------------------|-----------------------|----------------------------------------------------------------------------------------------------|-----------------------|-----------|------------------------------|-----------------|-------------------------------|-----------------------------|---------------|-------------------|
| 폴더: !<br>모든 문서 | 모든                                                                                                    | 문서(22)                                                               |                                                                                    |                                                             |                                  |                                   |                                 |                |                  | •                     |                                                                                                    |                       |           |                              |                 |                               |                             |               |                   |
| ☑ 항목 검색(1-     | 5)                                                                                                    |                                                                      |                                                                                    |                                                             |                                  |                                   |                                 | 08             | 000              |                       |                                                                                                    |                       | •         | 인용하<br>등의                    | ·기, 모든<br>투가 기능 | 든 저장<br>능 활용                  | 옵션 획                        | 확인            |                   |
| ☑ 1            | Interaction of rifampicin treatment with pharmacokinetics and metabolism of ethinyloestradiol in man<br>Bolt, H M: Bolt, M Kappus, H: National Library of Medicine. Acta endocrinologica 85.1 (May 1977): 189-197.<br>이 글을 인용한 논문 (3) |                                                                      |                                                                                    |                                                             |                                  |                                   |                                 |                |                  |                       |                                                                                                    |                       |           |                              |                 |                               |                             |               |                   |
|                |                                                                                                    | 초록/세부 사항<br>참고 사항:<br>저장됨:                                           | /세부 사항 외부 사이트에 대한 링크이며 이 링크는 새 창에서 열립니다.<br>사항: <b>1</b> 참고 사항 추가<br>됨: 7월 20 2017 |                                                             |                                  |                                   |                                 |                | 1.               | <b>M</b> y<br>검색<br>등 | <b>₩y research 위젯-</b> My Research 개인 계정 활용을 생<br>∃색한 자료 및 검색어 저장, 검색 항목, 알림 메시지, F<br>등 저장한 검색 자료들을 지속적으로 관리 가능 |                       |           |                              |                 |                               | 을 생성 <sup>ㅎ</sup><br>지, RSS | i여<br>피드      |                   |
|                | ~                                                                                                    | N 삭제 🗎 폴더<br>Decreased Linez                                         | 러에 추가<br>zolid Serum                                                               | Concentrations in                                           | Three Cri                        | tically III Pa                    | atients: Clinica                | al Case Studi  | 리 년<br><b>2.</b> | <b>추7</b><br>메5       | <b>가 기능</b><br>리를 추기                                                                                             | <b>활용</b> -한<br>가하여 폴 | 섹션<br>플더C | <u>1</u> 동안<br>에 추가,<br>느 이용 | My Res<br>인용히   | search <sup>0</sup><br> 기, 이미 | 에 추가<br>메일, 프               | 한 자료<br>드린트 등 | 에<br><sup>닌</sup> |
|                | 12                                                                                                    | Potential Drug In<br>Blassmann, Ute: Ro<br>2016): 51-55.<br>초록/세부 사항 | teraction b<br>pehr, Anka C<br>외부 사이                                               | between Linezolid a<br>© Frey, Otto R: Koeba<br> 트에 대한 링크이며 | nd Rifam<br>rer, Andrea<br>이 링크는 | picin<br>s Briegel, Jo<br>- 새 창에서 | osef; 외, <b>Pharma</b><br>열립니다, | acology: Basel | 198.1-2 (Jun     |                       | 4481                                                                                                    |                       | 1         | 0 40                         | _               |                               |                             |               |                   |
|                |                                                                                                    | 참고 사항:<br>저장됨:                                                       |                                                                                    | 🗊 참고 사항 추가<br>7월 20 2017                                    |                                  |                                   |                                 |                |                  |                       |                                                                                                    |                       |           |                              |                 |                               |                             |               |                   |
|                |                                                                                                    | 🗙 삭제 🛛 🚞 폴미                                                          | 더에 추가                                                                              |                                                             |                                  |                                   |                                 | ٥              | 리 보기 ~           |                       |                                                                                                    |                       |           |                              |                 |                               |                             |               |                   |

Pro(

<u>)uest</u>

#### LibGuides 및 도움말

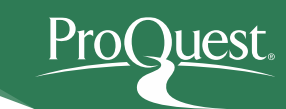

ProQuest Dissertations & Theses Global LibGuides

ProQuest Platform Tutorial video on Youtube

ProQuest Support Center

ProQuest Korea – <u>korea@asia.proquest.com</u> 기타 문의사항은 ProQuest 한국지사로 연락 주십시오

# 감사합니다

ProQuest 한국지사 korea@asia.proquest.com